# **Online Student Registration**

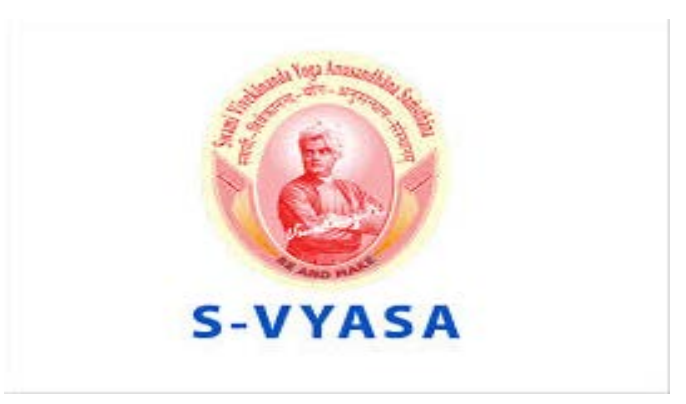

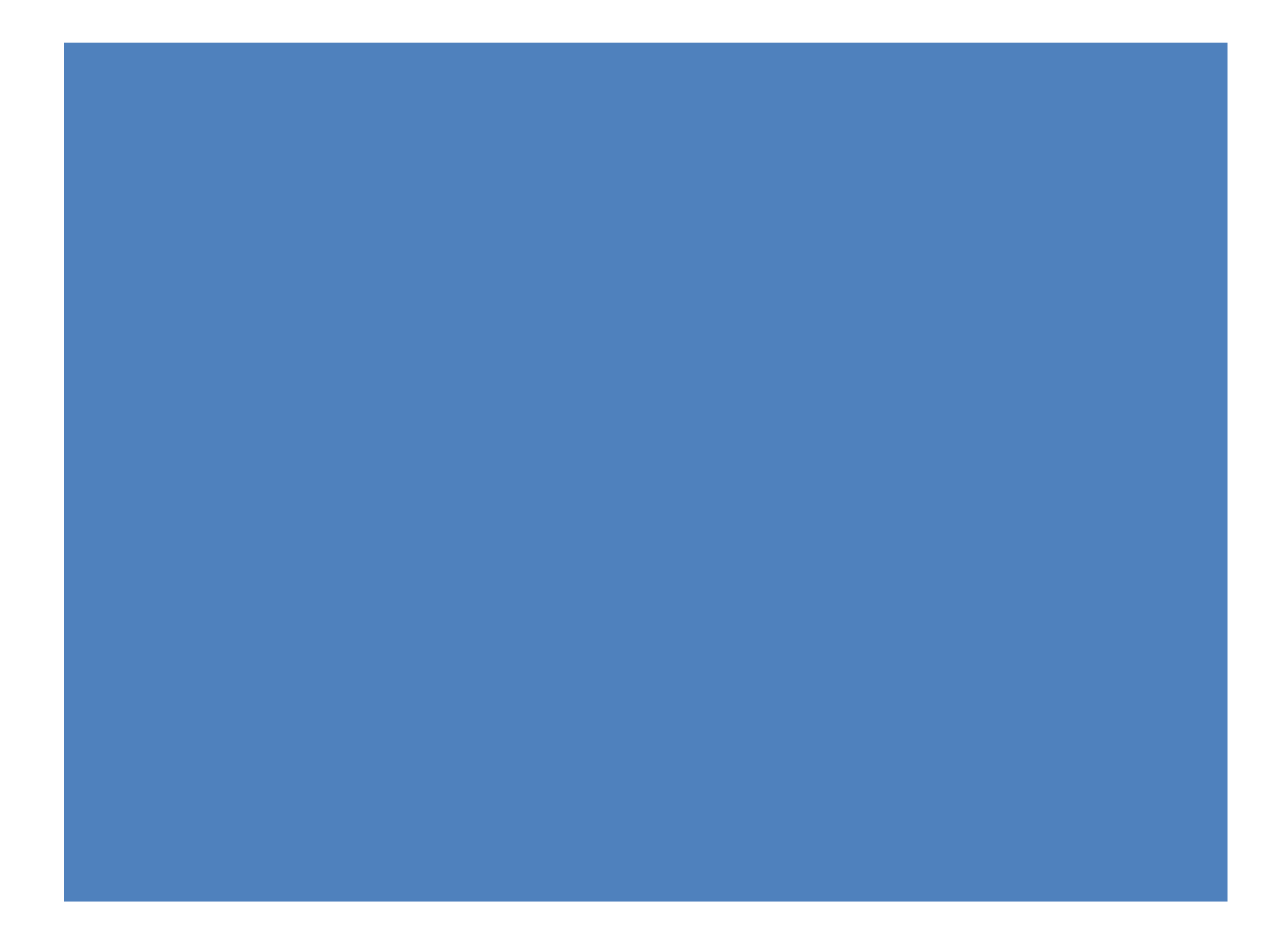

# TABLE OF CONTENTS

| About SVYASA                               |    |
|--------------------------------------------|----|
| REGISTER NEW STUDENT                       | 4  |
| ADMISSION PROCESS (To Be Done By Students) | 7  |
| ONLINE PAYMENT PROCESS                     | 21 |
| CANDIDATE SCREEN                           |    |
| ONLINE FEE PAYMENT                         | 29 |

## About SVYASA

Vivekananda Yoga Anusandhana Samsthana or VYASA is a registered charitable institution (1986) working for making Yoga as a socially relevant Science. Based on the teachings of Swami Vivekananda the four streams of Yoga with unity in their diversity, the key essence of Indian culture, applications of Yoga to bring health, harmony, peace the world over are now spread across the globe in nearly 30 countries. The mission of VYASA is to combine the best of the East (Yoga and Spiritual lore) with that of the West (modern scientific research). Taking into the performance of this Institution in conducting Short Term and Long Term Courses on Yoga and its allied subjects (and on affiliating to 4 universities from 1990 to 2001) including the Bangalore University), the UGC named S-VYASA in 2002 as a Deemed to be University under Section 3 of the UGC Act 1956.

S-VYASA, the acronym of Swami Vivekananda Yoga Anusandhana Samsthana is a unique Yoga University translating the vision and teachings of Swami Vivekananda to action through academic higher education programs. It is also the First ISO 2001:2008 Certified Yoga University.

## **REGISTER NEW STUDENT**

Launch the link in the browser: http://svyasa.iweb.online/

## Click on the link: **Register new Student**

**Purpose:** We can register new students for the regular and distance courses

| S-VYASA Deemed<br>Swami Vivekananda Yoga Anusand<br>Deemed University u/S of 3 of the UGC Act, 1956                                                                         | <b>University</b><br>Ihana Samsthana                                                          |  |  |  |  |  |
|----------------------------------------------------------------------------------------------------|-----------------------------------------------------------------------------------------------|--|--|--|--|--|
| Welcome to SVYASA Management                                                                                                    |                                                                                               |  |  |  |  |  |
| Common Notices                                                                                                    | Sign In                                                                                       |  |  |  |  |  |
|                                                                                                    | Login ID *<br>Password *<br>Compared in<br>Sign In<br>Forgot Password Register New Student    |  |  |  |  |  |
| This site is best viewed with Mozilla Firefox 25+,Internet Explorer 9+<br>Copyright ©2018 iWeb Technology Solutions Pvt. Ltd. and/or its affiliates. All rights reserved. F | This site is best viewed with Mozilla Firefox 25+,Internet Explorer 9+ and Google Chrome 35+. |  |  |  |  |  |

After clicking on the register new student link, the below screen will be displayed.

| Login Page     |                                       |                 |                                     |
|----------------|---------------------------------------|-----------------|-------------------------------------|
| Register New   | Student                               |                 |                                     |
|                | <u></u>                               |                 |                                     |
| Full Name *    | Note:Enter name as pe                 | r SSC marksheet |                                     |
| Last Name      |                                       | First Name      | Middle Name                         |
| Mobile No.*    | [                                     | Email ID •      | Check Availability                  |
| Program Type • | O Distance O Regula                   | r               | and assessment of the strate of the |
| Program *      | Select Program                        | *               |                                     |
| Login Details  |                                       |                 |                                     |
| Loginoctoni    | i i i i i i i i i i i i i i i i i i i | 7               |                                     |
| Login ID *     |                                       |                 |                                     |
| Par support +  | 0                                     |                 |                                     |

## Steps to Follow:

- 1. Enter the Full Name.
- 2. Enter the Last name, First name and Middle name.
- 3. Provide the Mobile number and Email Id.
- 4. User can check the availability of the Email Id using the "Check Availability option".
- 5. Select the "Program Type" and corresponding Program course from the "Program" Dropdown.
- 6. Login ID will be auto-fetched from the Email ID.
- 7. Enter the password and retype the password in "Confirm Password".
- 8. Click on Register option.

|                | S                                      | VYASA                      | Manager         | nent           |        |
|----------------|----------------------------------------|----------------------------|-----------------|----------------|--------|
| n Login Page   |                                        |                            | 0               |                |        |
| 2 Cogint Oge   |                                        |                            |                 |                |        |
| Register New   | Student                                |                            |                 |                |        |
|                |                                        |                            |                 |                |        |
| Full Name *    | Geeta Murali Nair                      |                            | ]               |                |        |
|                | Note:Enter name as per S               | 5C marksheet               |                 |                |        |
| Last Name      | Nair                                   | First Name                 | Geeta           | Middle Name    | Murali |
| Mobile No.*    | 9619781344                             | Email ID *                 | geeta@gmail.com | Check Availabi | lity   |
| Program Type * | O Distance 🖲 Regular                   |                            |                 |                |        |
| Program *      | YIC (Regular)                          | -(1-MONTHS)                | •               |                |        |
|                |                                        |                            |                 |                |        |
| Login Details  | 5                                      |                            |                 |                |        |
| Login ID *     | Login ID available.<br>geeta@gmail.com |                            |                 |                |        |
| Password *     | •••••                                  |                            |                 |                |        |
|                | 8-12 characters. Minimum 1 numb        | er and 1 special character |                 |                |        |
| C              |                                        |                            |                 |                |        |

| Login Page     |                       |                                 |                    |  |
|----------------|-----------------------|---------------------------------|--------------------|--|
| Register New   | Student               |                                 | _                  |  |
|                |                       | Student registered successfully |                    |  |
| Full Name *    |                       |                                 |                    |  |
|                | Note:Enter name as pe | r SSC mark                      | 1 .                |  |
| Last Name      |                       | F                               | Middle Name        |  |
| Mobile No.*    |                       | Email ID *                      | Check Availability |  |
| Program Type * | O Distance    Regula  | r                               |                    |  |
| Program *      | YIC (Regular)         | -(1-MONTHS) 👻                   |                    |  |
|                | _                     |                                 |                    |  |
| Login Details  | ž.                    |                                 |                    |  |
| Login ID *     |                       |                                 |                    |  |
| Password *     |                       |                                 |                    |  |
| 1 8550010      |                       |                                 |                    |  |

After Selecting the Register option, the Student should be registered successfully.

### Field Description:

| Field Name       | Description                                             | Validation |
|------------------|---------------------------------------------------------|------------|
| Full Name        | Full Name as per the SSC mark sheet should be provided. | Mandatory  |
| Mobile Number    | Active Mobile Number should be provided                 | Mandatory  |
| Email Id         | Email Id of the candidate for notification.             | Mandatory  |
| Program Type     | Type can be either distance or regular                  | Mandatory  |
| Program          | Selected Program name from drop down                    | Mandatory  |
| Login Id         | Auto-Fetched from Email Id Field                        | Mandatory  |
| Password         | Password should be provided                             | Mandatory  |
| Confirm Password | Retype the same password                                | Mandatory  |

**NOTE:** If the student doesn't have his/her email ID, it is required to create email ID so that it will be available at the time of admission. An auto mail which consists of URL and login ID/password will be sent to the students after the registration process is completed. The fields marked by asterisk (\*) are mandatory.

# ADMISSION PROCESS (To Be Done By Students)

Sign In with the Login Id and Password provided in the register new student.

| S-VYASA Deemed U<br>Swami Vivekananda Yoga Anusandha<br>Deemed University u/S of 3 of the UGC Act, 1956                                                                            | <b>niversity</b><br>ana Samsthana                                                                    |
|----------------------------------------------------------------------------------------------------|----------------------------------------------------------------------------------------------------|
| Welcome to SVYASA Management                                                                                                    |                                                                                                    |
|                                                                                                    | Login ID * geeta@gmail.com Password * Keep me signed in Sign In Forgot Password Register New Student |
| This site is best viewed with Mozilla Firefox 25+,Internet Explorer 9+ an<br>Copyright ©2018 iWeb Technology Solutions Pvt. Ltd. and/or its affiliates. All rights reserved. For I | nd Google Chrome 35+.<br>Internal Use Only. Terms of Use and Privacy Policy.                         |

The student can fill the application form by the "Apply" link on the screen.

|      | SVYASA Management   |                                       |                            |                          |                       |                             |          |  |  |
|------|---------------------|---------------------------------------|----------------------------|--------------------------|-----------------------|-----------------------------|----------|--|--|
| Home | geeta@gmail.com     | Login Time: 16:58:09                  |                            |                          |                       | Helpline<br>No-022-27716969 | Sign out |  |  |
| St   | udent page          |                                       |                            |                          |                       |                             |          |  |  |
|      | Full Name           |                                       | Status                     | Action                   | View                  |                             |          |  |  |
|      | Geela Murali Nair   | Application Form                      | Not Applied                | Apply                    |                       |                             |          |  |  |
|      | Applied For Program | Document Upload                       | Not Done                   | Upload Now               |                       |                             |          |  |  |
|      | Year                | Admission Fee                         | Not Paid                   | Not Yet<br>Shortlisted   |                       |                             |          |  |  |
|      | 2018-19             | Physical Verification of<br>Documents | Not Verified               |                          |                       |                             |          |  |  |
|      | Category            |                                       |                            |                          |                       |                             |          |  |  |
|      | Copyright ©2018 i   | Web Technology Solutions Pvt. Ltd. an | d/or its affiliates. All r | rights reserved. For Int | ernal Use Only. Terms | of Use and Privacy Policy.  |          |  |  |

After clicking on the Apply link, the above screen will be displayed.

Enter the personal Information: <u>PERSONAL DETAILS</u>

|                       |                                                    | SVYAS                                    | SA Manage                                                | emer                   | nt                                                               | Â                                     |
|-----------------------|----------------------------------------------------|------------------------------------------|----------------------------------------------------------|------------------------|------------------------------------------------------------------|---------------------------------------|
| Home                  | geeta@gmail.com                                    | Login Time: 17:09:26                     |                                                          |                        | Helpline<br>No-022-27716969                                      | <u>Sign out</u>                       |
|                       |                                                    | Studen                                   | t Details [Geeta Murali                                  | i Nair ]               |                                                                  |                                       |
| [Persona              | al Details                                         |                                          |                                                          |                        |                                                                  |                                       |
| Student               | Geeta Murali Nair                                  |                                          |                                                          |                        |                                                                  |                                       |
| Name                  | Note:Enter name                                    | as per SSC marksheet                     |                                                          |                        |                                                                  |                                       |
| First Name<br>*       | Geeta                                              | Middle Name                              | Murali                                                   | Last Name              | Nair                                                             |                                       |
| Gender *              | Select                                             | Mobile No *                              | 9619781344                                               | Email ID *             | geeta@gmail.com                                                  |                                       |
| Country               | Select                                             | <ul> <li>Nationality *</li> </ul>        | INDIAN                                                   | Domicile               | Select                                                           |                                       |
| Birth Date            | Day 🔻 Month 👻                                      | Year 👻 Birth Place *                     | Enter Birth Place                                        | Birth State            | Enter Birth State                                                |                                       |
| Marital               | Select                                             | <ul> <li>Religion</li> </ul>             | Select                                                   | Other                  | Enter Caste/Subcaste                                             |                                       |
| Caste                 |                                                    |                                          | Fater Casta (Cub sasta                                   | Background             | d []                                                             |                                       |
| Category              | Select Caste                                       | Caste/Subcas                             | te Enter Caste/Subcaste                                  | Туре                   | Select                                                           |                                       |
| Non<br>Creamy         | Select                                             | Family Annual                            | Select 💌                                                 | Economical<br>Backward | ly No                                                            |                                       |
| Layer<br>Physically   |                                                    | income                                   | Fata Pirah The                                           | Dackward               |                                                                  |                                       |
| Challange             | d Select                                           | Disablity                                |                                                          | Blood Grou             | p Select                                                         |                                       |
| Currently<br>Employed | Select                                             | <ul> <li>Profession</li> </ul>           | Profession                                               | Organizatio<br>Details | Enter Organization Details                                       |                                       |
| Mother                | Select                                             | <ul> <li>Alumni studen</li> </ul>        | t Select 👻                                               |                        |                                                                  | ~                                     |
| Field Deta            | ails:                                              |                                          |                                                          |                        |                                                                  |                                       |
| Field Nam             |                                                    | Description                              |                                                          |                        | Validation If Any                                                |                                       |
|                       |                                                    | Description                              |                                                          |                        | validation in 7 try                                              |                                       |
| Student N             | Student Name                                       |                                          |                                                          |                        | Auto Fill                                                        |                                       |
| First Nam             | е                                                  | Auto Fill                                |                                                          |                        | Auto Fill                                                        |                                       |
| Mobile No             | )                                                  | Auto Fill                                |                                                          |                        | Auto Fill                                                        |                                       |
| Gender                |                                                    | Select the (                             | Gender                                                   |                        | Mandatory Field                                                  |                                       |
| Email Id              |                                                    | Auto Fill                                |                                                          |                        | Auto Fill                                                        |                                       |
|                       |                                                    | Soloot the c                             | ountry from the d                                        | ion i                  |                                                                  |                                       |
| Country               |                                                    | down                                     |                                                          | ор                     |                                                                  |                                       |
| Nationality           | ionality Select the nationality from the drop down |                                          |                                                          | e drop                 | Mandatory Field (N<br>By default selected<br>changed for foreign | ote: Indian<br>, can be<br>candidate) |
| Birth Date            | )                                                  | Select Birth                             | Date from date pi                                        | icker                  | Mandatory Field                                                  |                                       |
| Birth Plac            | е                                                  | Enter birth                              | place                                                    |                        | Mandatory Field                                                  |                                       |
| Birth State           | 9                                                  | Select from<br>Indian canc<br>candidates | the Drop Down fo<br>lidate, foreign<br>can enter manuall | or<br>Iy               | Mandatory field for candidates.                                  | Indian                                |
| Marital Sta           | atus                                               | Select mari<br>down.                     | tal status from dro                                      | р                      | Mandatory Field                                                  |                                       |

| Religion                 | Select religion from drop down.                                                        |                 |
|--------------------------|----------------------------------------------------------------------------------------|-----------------|
| Other Religion           | Enter in case of any other religion                                                    |                 |
| Caste Category           | Select caste category from drop down.                                                  |                 |
| Caste/Sub-caste          | Enter the Sub caste if any                                                             |                 |
| Background Type          | Select the background type from the drop down                                          |                 |
| Non Creamy Layer         | Select the non creamy layer from the drop down                                         |                 |
| Family Annual Income     | Enter the family income                                                                | Mandatory Field |
| Economically Backward    | According to the family income, option YES or NO is displayed.                         | Auto Fill       |
| Blood Group              | Select the blood group from drop down.                                                 |                 |
| Physically Challenged    | Select option as YES or NO from drop down.                                             |                 |
| Disability               | If the student is Handicapped, then disability field will be enabled or else disabled. |                 |
| Is Employed              | Select "Is Employed" as YES ,if the student working                                    |                 |
| Profession               | Enter the profession of the student if selected Is employed as "yes"                   |                 |
| Organisation Details     | Enter the details of the organisation                                                  |                 |
| Mother Tongue            | Select the mother tongue from the drop down                                            |                 |
| Alumni Student           | Select from the drop down                                                              |                 |
| How do you come to know  | Select option how student gets to know about the college                               |                 |
| Other                    | In case through any other sources                                                      |                 |
| Extracurricular activity | Select the extracurricular activity                                                    |                 |
| Alternate mobile Number  | Provide alternate number for<br>emergency contact                                      |                 |

## Address details

| ldress 1 *            | Enter Address   |   | Address 1                     | Enter Address   |   |
|-----------------------|-----------------|---|-------------------------------|-----------------|---|
| ldress 2 *            | Enter Address   |   | Address 2                     | Enter Address   |   |
| ountry *              | Select          | • | Country                       | Select          | • |
| <u>a</u> *            | Select          | - | State                         | Select          | - |
| ct *                  | Select District | - | District                      | Select          | - |
|                       | Select City     | • | City                          | Select          | - |
| a *                   | Enter Taluka    |   | Taluka                        | Enter Taluka    |   |
| *                     | Enter Village   |   | Village                       | Enter Village   |   |
| de *                  | Enter Pincode   |   | Pincode                       | Enter Pincode   |   |
| ne No (with STD<br>e) | Enter Phone No  |   | Phone No (with STD code)      | Enter Phone No  |   |
| bile No (with         | 9619781344      |   | Mobile No (with country code) | Enter Mobile No |   |

## Filed Details:

| Field                  | Description                                         | Validation If Any |
|------------------------|-----------------------------------------------------|-------------------|
| Address1               | Address of the candidate                            |                   |
| Address2               | Address of the candidate                            |                   |
| Country                | Auto Fill                                           | Auto Fill         |
| State                  | Select State from drop down                         |                   |
| District               | Select district from drop down                      |                   |
| City                   | Select City from down list                          |                   |
| Taluka                 | Enter name of Taluka                                |                   |
| Village                | Enter name of village                               |                   |
| Pin-code               | Pin-code of the locality mentioned by the candidate | Numeric Only      |
| Phone No(with STD      | Phone number of the candidate                       | Numeric Only      |
| Code)                  |                                                     |                   |
| Mobile No(with country | Auto filled if it is entered at the time of         | Numeric Only      |
| Code)                  | registration.                                       |                   |

The local address can be copied to the permanent address by selecting the option: Same as Local Address.

| Father/Husba                     | and Information       | ☐ [ <sup>Mother's Info</sup>     | rmation             | Guardian/Sin                    | gle Parent            |
|----------------------------------|-----------------------|----------------------------------|---------------------|---------------------------------|-----------------------|
| Full Name *                      | Father/Husband Name   | Full Name *                      | Enter Mother's Name | Full Name *                     | Enter Guardian's Name |
| Father/Husband<br>Education      | Select                | Mother's<br>Education            | Select 💌            | Guardian's<br>Education         | Select                |
| Occupation                       | Select 💌              | Occupation                       | Select 💌            | Guardian's                      | Enter Address         |
| Telephone No<br>(with STD code)  | Enter Telephone No.   | Telephone No<br>(with STD code)  | Enter Telephone No  | Guardian's                      | Enter Address         |
| Mobile No (with<br>country code) | Enter Mobile No       | Mobile No (with<br>country code) | Enter Mobile No     | Occupation                      | Select                |
| Email Id                         | Enter Email ID        | Email Id                         | Enter Email ID      | Telephone No<br>(with STD code) | Enter Telephone No    |
| Nature of<br>occupation          | Select                | Nature of<br>occupation          | Select 💌            | Mobile No (with country code)   | Enter Mobile No       |
| Description                      | Enter Description     | Description                      | Enter Description   | Email Id                        | Enter Email ID        |
| Company/Institute                | Enter Company Name    | Company/Institute                | Enter Company Name  | Nature of occupation            | Select                |
| Department                       | Enter Department Name | Department                       | Enter Department    | Description                     | Enter Description     |
| Designation                      | Enter Designation     | Designation                      | Enter Designation   | Company/Institute               | Enter Company Name    |
| Annual Income                    | Select 💌              | Annual Income                    | Select              | Department                      | Enter Department      |
| Office Address                   | Enter Address         | Office Address                   | Enter Address       | Designation                     | Enter Designation     |
|                                  |                       |                                  |                     |                                 | Select                |
|                                  |                       |                                  |                     |                                 |                       |

## Mother's/Father's Information:

## Field Details:

| Field                        | Description                                                      | Validation If Any |
|------------------------------|------------------------------------------------------------------|-------------------|
| Full Name                    | Enter Full name of parents/guardian                              | Mandatory Field   |
| Occupation                   | Occupation of the parents/guardian of the candidate              | Mandatory Field   |
| Nature of Business           | Nature of business of parents/guardian                           | Mandatory Field   |
| Company/Institute            | Name of company/institute for which<br>parents/guardian work for | Mandatory Field   |
| Department                   | Department in which parents/guardian work.                       | Mandatory Field   |
| Designation                  | Designation parents/guardian holds in the company/institute      | Mandatory Field   |
| Annual Income                | Annual income of the family                                      | Mandatory Field   |
| Telephone No(with STD Code)  | Telephone number of the parents/guardian                         |                   |
| Mobile No(with country Code) | Mobile number of the parents/guardian                            |                   |
| Email                        | Email of the parents/guardian                                    |                   |

**Upload Photo:** Upload the photo In the form of jpg, jpeg, png, gif,pdf etc. up to 200 kb in size. **Upload Signature:** Upload the signature in the form of jpg, jpeg, png, gif,pdf etc. up to 200 kb in size. Click on **save** button. After clicking on save button

| Upload Photo                                                                                   | Upload Address Document                                                                                                    |
|------------------------------------------------------------------------------------------------|----------------------------------------------------------------------------------------------------|
| Allowed file types: jpg, jpeg, png, gif ,pdf. Allowed file size: 500 KB.      Select      Save | Allowed file types: jpg, jpeg, png, gif ,pdf. Allowed file size: 200<br>KB.     Upload Address Proof document: Driving License, Voter Id card,<br>Passport, Aadhar card     Select     Save And Continue |
| \$                                                                                             | >                                                                                                    |

After clicking on save button success message shown as below click on OK to proceed further

| Department                    | Enter Department Name                                                                           | Department                  | Enter Department                                                                                                  | Description                                                                        | Enter Description                             |
|-------------------------------|-------------------------------------------------------------------------------------------------|-----------------------------|----------------------------------------------------------------------------------------------------|------------------------------------------------------------------------------------|-----------------------------------------------|
| Designation                   | Enter Designation                                                                               | Designation                 | Enter Designation                                                                                                 | Company/Institute                                                                  | Enter Company Name                            |
| Annual Income                 | Sefect                                                                                          | Annual Income               | Select                                                                                                    | Department                                                                         | Enter Department                              |
| Office Address                | Enter Address                                                                                   | Office Address              | Enter Address                                                                                                    | Designation                                                                        | Enter Designation                             |
|                               |                                                                                                 | - <u></u>                   |                                                                                                    | Annual Income                                                                      | Select                                        |
|                               |                                                                                                 | Personal det                | ails saved successfully.                                                                                          | Office Address                                                                     | Enter Address                                 |
| Upload Phot                   | 0                                                                                               |                             | ess I                                                                                                    | )ocument                                                                           |                                               |
| Allowed fil<br>size: 800 K    | l <b>e types:</b> jpg, jpeg, png, gif ,pdf. A<br>B.                                             | llowed                      | : type                                                                                                    | s: jpg, jpeg, png, gif ,pdf. All                                                   | lowed file size: 200                          |
| • Allowed fil<br>size: 800 K  | le types: jpg, jpeg, png, gif ,pdf. A<br>B.<br>Select                                           | llowed                      | KB.<br>• Upload Address I<br>Passport, Aadhar c<br>مراجع المراجع<br>المراجع المراجع                               | s: jpg, jpeg, png, gif ,pdf. All<br>Proof document: Driving Lic<br>ard             | lowed file size: 200<br>cense, Voter Id card, |
| • Allowed fill<br>size: 800 K | le types: jpg, jpeg, png, gif ,pdf. A<br>B.<br>Select<br>selected a wrong photo, please up      | oad again.                  | KB.<br>• Upload Address I<br>Passport, Aadhar o<br>میلا میرین<br>سیلا تو<br>سیلا تو<br>میلا میرین<br>Save And Com | s: jpg, jpeg, png, gif ,pdf. All<br>Proof document: Driving Lic<br>and<br>Select   | lowed file size: 200<br>sense, Voter Id card, |
| • Allowed fill<br>size: 800 K | le types: jpg, jpeg, png, gif ,pdf. A<br>B.<br>Select<br>selected a wrong photo, please up      | oad again.<br>ave           | KB.<br>• Upload Address I<br>Passport, Aadhar o<br>कर्म आर्क्स<br>। क्रम्स क्रिक<br>मार्थ क्रि                    | s: jpg, jpeg, png, gif ,pdf. All<br>Proof document: Driving Lic<br>ard<br>- Select | lowed file size: 200<br>cense, Voter Id card, |
| • Allowed fill<br>size: 800 K | le types: jpg, jpeg, png, gif ,pdf. A<br>B.<br>Select<br>selected a wrong photo, please up      | llowed<br>cad again.<br>ave | KB.<br>• Upload Address I<br>Passport, Aadhar o<br>The matter<br>I                                                | s: jpg, jpeg, png, gif ,pdf. All<br>Proof document: Driving Lic<br>ard<br>Select   | lowed file size: 200<br>cense, Voter Id card, |
| • Allowed fill<br>size: 800 K | le types: jpg, jpeg, png, gif ,pdf. A<br>B.<br>Select<br>selected a wrong photo, please up<br>S | oad again.                  | KB.<br>• Upload Address I<br>Passport, Aadhar o<br>awfanststant<br>1 - Kons<br>Mikko<br>Mikko<br>Save And Cont    | s: jpg, jpeg, png, gif ,pdf. All<br>Proof document: Driving Lic<br>ard<br>Select   | lowed file size: 200<br>cense, Voter Id card, |

Now click on **Save and submit button** to proceed further and to enter the education details of the student.

| Email Id                                        | Enter Email ID                              | Email Id                | Enter Email ID                                                                                                    | (with STD code)                                                                           | Enter Telephone No                                            |
|-------------------------------------------------|---------------------------------------------|-------------------------|----------------------------------------------------------------------------------------------------|-------------------------------------------------------------------------------------------|---------------------------------------------------------------|
| Nature of<br>occupation                         | Select 💌                                    | Nature of<br>occupation | Select 💌                                                                                                    | Mobile No (with<br>country code)                                                          | Enter Mobile No                                               |
| Description                                     | Enter Description                           | Description             | Enter Description                                                                                                    | Email Id                                                                                  | Enter Email ID                                                |
| Company/Institute                               | Enter Company Name                          | Company/Institute       | Enter Company Name                                                                                                    | Nature of<br>occupation                                                                   | Select                                                        |
| Department                                      | Enter Department Name                       | Department              | Enter Department                                                                                                    | Description                                                                               | Enter Description                                             |
| Designation                                     | Enter Designation                           | Designation             | Enter Designation                                                                                                    | Company/Institute                                                                         | Enter Company Name                                            |
| Annual Income                                   | Select                                      | Annual Income           | Select                                                                                                    | Department                                                                                | Enter Department                                              |
| Office Address                                  | Enter Address                               | Office Address          | Enter Address                                                                                                    | Designation                                                                               | Enter Designation                                             |
|                                                 |                                             |                         |                                                                                                    | Annual Income                                                                             | Select 💌                                                      |
|                                                 |                                             |                         |                                                                                                    | Office Address                                                                            | Enter Address                                                 |
| Upload Photo<br>• Allowed file<br>size: 800 KB. | types: jpg, jpeg, png, gif . Allo<br>Select | pload again.<br>Save    | Upload Address I<br>- Allowed file types<br>- Upload Address P<br>Passport, Aadhar ca<br>المعالية<br>المعالية<br>المعاليماليماليماليماليماليماليماليماليمالمعاليماليمال | jpg, jpeg, png, gif. Allowed     roof document: Driving Lice     ro     Select     select | l <b>file size:</b> 200 KB.<br>nse, Voter Id card,<br>d again |

After clicking on the Save and Continue, the below screen will be displayed.

| lome     | geeta@gmail.com    | Login Time: 16:22:20              |                  |                                       | Helpline<br>No-<br>0802269963 | <u>Sign ov</u> |
|----------|--------------------|-----------------------------------|------------------|---------------------------------------|-------------------------------|----------------|
|          |                    | Student                           | Details [Geeta M | /lurali Nair ]                        |                               |                |
|          |                    |                                   | Select Course    |                                       |                               |                |
| Strea    | am * YOGA          | <ul> <li>Degree Type *</li> </ul> | Certificate      | <ul> <li>Admission to Year</li> </ul> | First Year                    | - 🔍 Search     |
| vailab   | le Courses         |                                   |                  |                                       |                               |                |
| priority | Preferences/Choice |                                   |                  | Batch                                 |                               |                |
| 1        | YIC (Regular)      |                                   | -                | select Batch                          | •                             |                |
|          |                    |                                   |                  |                                       |                               |                |
|          |                    |                                   |                  |                                       |                               |                |
|          |                    |                                   |                  |                                       |                               |                |
|          |                    |                                   |                  |                                       |                               |                |
|          |                    |                                   |                  |                                       |                               |                |
|          |                    |                                   |                  |                                       |                               |                |
|          |                    |                                   |                  |                                       |                               |                |
|          |                    |                                   |                  |                                       |                               |                |
|          |                    |                                   |                  |                                       |                               |                |
|          | _                  |                                   | Sava             | Nov                                   |                               |                |

Steps to follow:

- 1. The Stream is selected by the system itself and cannot be changed by the student
- 2. Enter the degree type and the Admission to Year from the Drop down
- 3. Select the Preference/choices and batch to that particular preference from the drop down provided.
- 4. Click on the Save button.

| SVYASA Management                         |                                              |  |  |  |  |  |  |  |
|-------------------------------------------|----------------------------------------------|--|--|--|--|--|--|--|
| Home geeta@gmail.com Login Time: 16:22:20 | No- Sign out<br>0802269963                   |  |  |  |  |  |  |  |
| Student Detai                             | ls [Geeta Murali Nair]                       |  |  |  |  |  |  |  |
| 1 2 se                                    | lect Course                                  |  |  |  |  |  |  |  |
| Stream * YOGA Degree Type * Certi         | ficate  Admission to Year First Year  Search |  |  |  |  |  |  |  |
| Available Courses                         |                                              |  |  |  |  |  |  |  |
| 3 Proferences/Choice                      | Batch<br>193 Aug (August 2018)               |  |  |  |  |  |  |  |
|                                           |                                              |  |  |  |  |  |  |  |
| Previous                                  | Save Next                                    |  |  |  |  |  |  |  |

Records saved successfully message will be displayed as shown below.

|          |                    |           | Preferences saved Su | ccesfully. Click [Next] I | Sutton to Proceed.                    |                               |          |
|----------|--------------------|-----------|----------------------|---------------------------|---------------------------------------|-------------------------------|----------|
| ome      | geeta@gmail.com    | Login Tir | ne: 16:33:07         |                           |                                       | Helpline<br>No-<br>0802269963 | Sign ou  |
|          |                    |           | Student              | Details [Geeta            | Murali Nair ]                         |                               |          |
|          |                    |           |                      | Select Course             |                                       |                               |          |
| Stream   | * (YOGA            | *         | Degree Type *        | Certificate               | <ul> <li>Admission to Year</li> </ul> | First Year                    | - Search |
| ailabla  | Courseac           |           |                      |                           |                                       |                               |          |
| priority | Preferences/Choice |           |                      |                           | Batch                                 |                               |          |
| 1        | YIC (Regular)      |           |                      | -                         | 194 Sep (Septembr                     | er 2018) 👻                    |          |
|          |                    |           |                      |                           |                                       |                               |          |
|          |                    |           |                      |                           |                                       |                               |          |
|          |                    | Pre       | vious                | Save                      | Next                                  |                               |          |
|          |                    |           |                      |                           |                                       |                               |          |

|             |                  | SVYA                 | SA Mana            | agemen <u>t</u>   |                               |                 |
|-------------|------------------|----------------------|--------------------|-------------------|-------------------------------|-----------------|
| <u>iome</u> | geeta@gmail.com  | Login Time: 16:33:07 |                    |                   | Helpline<br>No-<br>0802269963 | <u>Sign out</u> |
|             |                  | Stude                | ent Details [Geeta | Murali Nair ]     |                               |                 |
| Stre        | am * VOGA        | Degree Type          | Select Course      | Admission to Year | First Year                    | ▼ Q Search      |
| vailat      | le Courses       |                      |                    |                   |                               |                 |
| priority    | Preferences/Choi | ice                  |                    | Batch             |                               |                 |
| 1           | YIC (Regular)    |                      | -                  | 194 Sep (Septemb  | oer 2018) 👻                   |                 |
|             |                  |                      |                    |                   |                               |                 |
|             |                  |                      |                    |                   |                               |                 |
|             |                  |                      |                    |                   |                               |                 |
|             |                  |                      |                    |                   |                               |                 |
|             |                  |                      |                    |                   |                               |                 |
|             |                  |                      |                    |                   |                               |                 |
|             |                  |                      |                    |                   |                               |                 |
|             |                  | Previous             | Save               | Next              |                               |                 |

Click on the Next button to proceed with the Education/Qualification Details.

After clicking on the Next Option, The below screen will be displayed.

|                                     |                 | SV                  | YASA Ma        | nagemen      | t                            |          |  |  |
|-------------------------------------|-----------------|---------------------|----------------|--------------|------------------------------|----------|--|--|
| <u>Home</u>                         | geeta@gmail.cor | n Login Time: 16:33 | :07            |              | Helpline<br>No-<br>080226996 | Sign out |  |  |
| Student Details [Geeta Murali Nair] |                 |                     |                |              |                              |          |  |  |
|                                     |                 |                     | Educational    | Details      |                              |          |  |  |
| Add Ro                              | Details<br>w    |                     |                |              |                              |          |  |  |
| Qualificat                          | tion            | Board/University    | Institute Name | Passing Year | Percentage                   | Grade    |  |  |
| Select<br>Select                    | <b>•</b>        |                     |                |              |                              |          |  |  |
|                                     |                 |                     |                |              |                              |          |  |  |

Steps to Follow:

- 1. Select the appropriate Qualification form the "Qualification" Drop Down
- 2. Enter the University of the Student.
- 3. Enter the Institute Name.
- 4. Enter the passing year of the student.
- 5. The percentage achieved for the particular Qualification
- 6. The Grade for the qualification
- 7. Click on the Save option.

|             | SVYASA Management                   |                      |                  |              |                            |       |               |  |  |  |
|-------------|-------------------------------------|----------------------|------------------|--------------|----------------------------|-------|---------------|--|--|--|
| <u>Home</u> | geeta@gmail.com                     | Login Time: 16:33:07 | 7                |              | Helplin<br>No-<br>08022699 | 963   | <u>gn out</u> |  |  |  |
|             | Student Details [Geeta Murali Nair] |                      |                  |              |                            |       |               |  |  |  |
|             |                                     |                      | Educational Det  | ails         |                            |       |               |  |  |  |
| + Add Ro    | n Details<br>w                      |                      |                  |              |                            |       |               |  |  |  |
| Qualifica   | tion                                | Board/University     | Institute Name   | Passing Year | Percentage                 | Grade |               |  |  |  |
| S.S.C. ()   | (STD)                               | Maharashtra          | Xavier's School  | 2012         | 83                         | A     |               |  |  |  |
| H.S.C.(X    | (II STD)                            | Maharashtra          | Bhavan's College | 2014         | 70                         |       |               |  |  |  |
|             |                                     |                      |                  |              |                            |       |               |  |  |  |
|             |                                     | Previous             | Save             | Nex          | t                          |       |               |  |  |  |

Successfully Saved record should be displayed.

|             |                 | 104.211.95.150 says<br>Data saved successfully. | ОК                 |                               |                 |
|-------------|-----------------|-------------------------------------------------|--------------------|-------------------------------|-----------------|
| <u>Home</u> | geeta@gmail.com | Login Time: 16:33:07                            |                    | Helpline<br>No-<br>0802269963 | <u>Sign out</u> |
|             |                 | Student Details [Ge                             | eeta Murali Nair ] |                               |                 |
|             |                 |                                                 |                    |                               |                 |
|             |                 |                                                 |                    |                               |                 |
|             |                 |                                                 |                    |                               |                 |
|             |                 |                                                 |                    |                               |                 |
|             |                 |                                                 |                    |                               |                 |

| Home       geeta@gmail.com       Login Time: 16:33:07       Helpline<br>No-<br>0802269963       Sign out<br>0802269963         Student Details [Geeta Murali Nair]         Educational Details         Educational Details         Student Details         Student Details         Student Details         Student Details         Student Details         Student Details         Student Colspan="4">Student Colspan="4">Student Details         Student State         Qualification         Board/University       Institute Name       Passing Year       Percentage       Grade         S.S.C. (X STD)       Maharashtra       Kavier's School       2012       83       A                                                                                                    | SVYASA Management     |             |       |                      |                  |         |        |           |                       |                     |                 |  |  |  |
|----------------------------------------------------------------------------------------------------|-----------------------|-------------|-------|----------------------|------------------|---------|--------|-----------|-----------------------|---------------------|-----------------|--|--|--|
| Student Details [Geeta Murali Nair ]         Educational Details         Education Details         Add Row         Qualification       Board/University       Institute Name       Passing Year       Percentage       Grade         \$S.S.C. (X STD)       Maharashtra       Xavier's School       2012       83       A         H.S.C.(XII STD)       Maharashtra       Bhavan's College       2014       70                                                                                                    | <u>Home</u>           | geeta@gmail | l.com | Login Time: 16:33:07 | ,                |         |        |           | Helpl<br>No<br>080226 | line<br>)-<br>59963 | <u>Sign out</u> |  |  |  |
| Educational Details         Education Details         + Add Row         Qualification       Board/University       Institute Name       Passing Year       Percentage       Grade         S.S.C. (X STD)       Maharashtra       Xavier's School       2012       83       A         H.S.C.(XII STD)       Maharashtra       Bhavan's College       2014       70                                                                                                    |                       |             |       | St                   | tudent Details   | [ Geeta | Mural  | li Nair ] |                       |                     |                 |  |  |  |
| ◆ Add Row         Qualification       Board/University       Institute Name       Passing Year       Percentage       Grade         S.S.C. (X STD)       ▼       Maharashtra       Xavier's School       2012       83       A         H.S.C.(XII STD)       ▼       Maharashtra       Bhavan's College       2014       70       □         Previous       Save       Next       □                                                                                                    | Educational Details   |             |       |                      |                  |         |        |           |                       |                     |                 |  |  |  |
| S.S.C. (X STD)     Maharashtra     Xavier's School     2012     83     A       H.S.C.(XII STD)     Maharashtra     Bhavan's College     2014     70     Image: College College Colleg | + Add Ro<br>Qualifica | ow<br>ation | Boa   | rd/University        | Institute Name   |         | Passin | g Year    | Percentage            | Grade               |                 |  |  |  |
| H.S.C.(XII STD) Maharashtra Bhavan's College 2014 70<br>Previous Save Next                                                                                                    | S.S.C. ()             | X STD)      | ✓ Ma  | harashtra            | Xavier's School  |         | 2012   |           | 83                    | A                   |                 |  |  |  |
| Previous Save Next                                                                                                    | H.S.C.()              | KII STD)    | ▼ Ma  | harashtra            | Bhavan's College |         | 2014   |           | 70                    |                     |                 |  |  |  |
|                                                                                                    |                       |             |       | Previous             |                  | Save    |        | Next      |                       |                     |                 |  |  |  |

Click on the Next Button to proceed further with the Upload Student documents.

After clicking on the Next option, the above screen will be displayed.

|     |                                |                                 |                   |                  | Halpline          |                        |               |
|-----|--------------------------------|---------------------------------|-------------------|------------------|-------------------|------------------------|---------------|
| ome | geeta@gmail.com                | Login Time: 16:33:07            |                   |                  | No-<br>0802269963 | 3                      | <u>Sign c</u> |
|     |                                | Student Details [Gee            | eta Murali Nair ] |                  |                   |                        |               |
|     |                                | Upload Student D                | ocuments          |                  |                   |                        |               |
|     | Student<br>Name                | Geeta Murali Nair Academic Year | 2018-19           |                  |                   |                        |               |
|     | Document<br>Name               | Upload                          |                   | Upload<br>Status | Verified Status   | Originals<br>Submitted |               |
|     | Transfer<br>Certificate        | Select                          |                   |                  | Select 💌          |                        |               |
|     | Medical Fitness<br>Certificate | Select                          |                   |                  | Select 💌          |                        |               |
|     | Aadhar Card                    | Select                          |                   |                  | Select 👻          |                        |               |
|     | SSC Marksheet                  | Select                          |                   |                  | Select -          |                        |               |
|     | HSC Marksheet                  | Select                          |                   |                  | Select 🔻          |                        |               |

|     | Student<br>Name                | Geeta Murali Nair Academic Year 2018-19       |                  |                 |                        |
|-----|--------------------------------|-----------------------------------------------|------------------|-----------------|------------------------|
|     | Document<br>Name               | Upload                                        | Upload<br>Status | Verified Status | Originals<br>Submitted |
|     | Transfer<br>Certificate        | This is Test document.docx xRemove     Select |                  | Select 🔻        |                        |
|     | Medical Fitness<br>Certificate | This is Test document.docx xRemove     Select |                  | Select 💌        |                        |
|     | Aadhar Card                    | This is Test document.docx xRemove     Select |                  | Select 💌        |                        |
|     | SSC Marksheet                  | This is Test document.docx xRemove  Select    |                  | Select 💌        |                        |
|     | HSC Marksheet                  | This is Test document.docx ×Remove     Select |                  | Select 👻        |                        |
| ✓ D | eclaration                     |                                               |                  |                 |                        |

Select the Document to be uploaded from the Select option. Tick on the Declaration after reading the Terms and conditions.

Click on the save option for successfully uploading the documents.

|                             | Certificate                                                                                                    |                                                                                  | 104.211.95.150 says                                                                                   | Successfully                                                          |   |           | Select 💌 |  |
|-----------------------------|----------------------------------------------------------------------------------------------------|----------------------------------------------------------------------------------|----------------------------------------------------------------------------------------------------|-----------------------------------------------------------------------|---|-----------|----------|--|
|                             | Aadhar Card                                                                                                    | <ul> <li>This is Tes</li> </ul>                                                  |                                                                                                    | Successionly.                                                         | O | к         | Select 💌 |  |
|                             | SSC Marksheet                                                                                                    | This is Tes                                                                      | document.docx ×Remove                                                                                 |                                                                       |   |           | Select 💌 |  |
|                             | HSC Marksheet                                                                                                    | <ul> <li>This is Tes</li> </ul>                                                  | document.docx × Remove                                                                                |                                                                       |   |           | Select 🔻 |  |
| I her<br>unde               | <b>Declaration</b><br>e by confirm that do<br>erstand that if any do<br>dmission may be ca                       | cuments upload<br>ocument is found<br>ncelled by the Ir                          | ed by me are true copies of<br>I to be false or altered durin<br>stitute.                             | original certificates. I<br>g physical verification,                  |   |           |          |  |
| I her<br>unde<br>my a       | <b>eclaration</b><br>e by confirm that do<br>erstand that if any do<br>dmission may be ca                        | cuments upload<br>ocument is found<br>ncelled by the Ir                          | ed by me are true copies of<br>I to be false or altered durin<br>stitute.                             | original certificates. I<br>g physical verification,                  |   |           |          |  |
| I here<br>unde<br>my a      | eclaration<br>e by confirm that do<br>rrstand that if any do<br>dmission may be ca<br>: Once Form is San<br>Pre  | cuments upload<br>ocument is found<br>ncelled by the Ir<br>ved & Submitt         | ed by me are true copies of<br>I to be false or altered durin<br>stitute.<br>ed, editing is NOT possi | original certificates. I<br>Ig physical verification,<br>ble.<br>Save |   | Save & Su | bmit     |  |
| D I hen<br>unde<br>my a     | Peclaration<br>e by confirm that do<br>erstand that if any do<br>dmission may be ca<br>: Once Form is Sau<br>Pre | cuments upload<br>ocument is found<br>ncelled by the Ir<br>ved & Submit<br>vlous | ed by me are true copies of<br>I to be false or altered durin<br>stitute.                             | original certificates. I<br>g physical verification,<br>ble.<br>Save  |   | Save & Su | bmit     |  |
| I here<br>unde<br>my a      | Peclaration<br>e by confirm that do<br>erstand that if any do<br>dmission may be ca<br>: Once Form is Sat<br>Pre | cuments upload<br>ocument is found<br>ncelled by the Ir<br>ved & Submit<br>vious | ed by me are true copies of<br>I to be false or altered durin<br>stitute.<br>ed, editing is NOT possi | original certificates. I<br>g physical verification,<br>ble.<br>Save  |   | Save & Su | bmit     |  |
| P<br>I herr<br>unde<br>my a | Peclaration<br>e by confirm that do<br>rrstand that if any do<br>dmission may be ca<br>: Once Form is Sa<br>Pre  | cuments upload<br>cument is foun<br>ncelled by the Ir<br>ved & Submit<br>vious   | ed by me are true copies of<br>I to be false or altered durin<br>stitute.<br>ed, editing is NOT possi | original certificates. I<br>ig physical verification,<br>ble.<br>Save | _ | Save & Su | bmit     |  |

Student can click on the view link to check the documents uploaded. Click on the Save & Submit option after filling all the information. Once save and submit is been done, record details cannot be changed.

| Student Geeta Murali Nair Academic Year 2018-19 |                                                                                              |                                                                                                    |                                                                                                    |                |             |                  |                 |                        |  |  |  |  |
|-------------------------------------------------|----------------------------------------------------------------------------------------------|----------------------------------------------------------------------------------------------------|----------------------------------------------------------------------------------------------------|----------------|-------------|------------------|-----------------|------------------------|--|--|--|--|
|                                                 | Nam                                                                                          | e Geeta Murali                                                                                                    | Academic Year                                                                                                    | 2010-19        |             |                  |                 |                        |  |  |  |  |
|                                                 | Document<br>Name                                                                             | Upload                                                                                                    |                                                                                                    |                |             | Upload<br>Status | Verified Status | Originals<br>Submitted |  |  |  |  |
|                                                 | Transfer<br>Certificate                                                                      |                                                                                                    | Select                                                                                                    |                | <u>View</u> | Uploaded         | Select 💌        |                        |  |  |  |  |
|                                                 | Medical<br>Fitness<br>Certificate                                                            |                                                                                                    | Select                                                                                                    |                | <u>View</u> | Uploaded         | Select 💌        |                        |  |  |  |  |
|                                                 | Aadhar Card                                                                                  |                                                                                                    | Select                                                                                                    |                | <u>View</u> | Uploaded         | Select 💌        |                        |  |  |  |  |
|                                                 | SSC<br>Marksheet                                                                             |                                                                                                    | Select                                                                                                    |                | <u>View</u> | Uploaded         | Select 💌        |                        |  |  |  |  |
|                                                 | HSC<br>Marksheet                                                                             |                                                                                                    | Select                                                                                                    |                | <u>View</u> | Uploaded         | Select 💌        |                        |  |  |  |  |
| I here<br>unde<br>my a                          | eclaration<br>e by confirm that<br>rstand that if any<br>dmission may be<br>: Once Form is S | documents uploaded by<br>document is found to be<br>cancelled by the Institute<br>Saved & Submitted, et<br>Previous | me are true copies of original certificat<br>false or altered during physical verifica<br>liting is NOT possible.<br>Save | es, I<br>tion, |             | Save & Submi     |                 |                        |  |  |  |  |

Successfully the records should be saved and submitted message should be displayed to proceed further.

|                            | 104.211.95.150 says<br>Form Submitted Sucessfully. |   |
|----------------------------|----------------------------------------------------|---|
|                            |                                                    |   |
|                            |                                                    |   |
|                            |                                                    |   |
|                            |                                                    |   |
|                            |                                                    |   |
|                            |                                                    |   |
| Waiting for 104.211.95.150 |                                                    | - |

#### SVYASA Management Helpline No-0802269963 geeta@gmail.com Login Time: 17:21:19 Home Sign out Student page <sup>Full Name</sup> Geeta Murali Nair Submitted Print Form Applied For Program YIC (Regular) Done Not Paid Not Yet Shortlisted Year 2018-19 Physical Verification of Documents Not Verified Category Indian

#### Student can print their Application Form from the "Print Form"

Document will be generated in the PDF format. The same can be downloaded.

| A MARK | Strategy en                       | wami Vivekanand:<br>(Declared as Deemed-to-be<br>knath Bhavan, # 19, Gavipura<br>E-mail; svyasa@<br>APPLICATION FOR AI | a Yoga Anusandhana Sa<br>University under Section 3 of the UGC<br>m Circle, Kempgowda Nagar, Bangal<br>Ph: 080 · 2661 2669<br>svyasa.org Website:www.svyasa.org<br>OMISSION TO VIC (Regular) - 2018-19 | Act, 1956)<br>Jore - 560 019           |  |
|--------|-----------------------------------|----------------------------------------------------------------------------------------------------|----------------------------------------------------------------------------------------------------|----------------------------------------|--|
|        |                                   | FOR OFFICE USE                                                                                                    | ONLY                                                                                                    |                                        |  |
|        | Branch Admitted :                 |                                                                                                    | Roll No:                                                                                                    |                                        |  |
|        | Receipt No./Date :                | An                                                                                                    | nount Paid :                                                                                                    |                                        |  |
|        | Office I/C :                      |                                                                                                    | Principal :                                                                                                    |                                        |  |
| 1      | Name of the Applicant             | t (as per SSC certificate)                                                                                             | Geeta Murali Nair                                                                                                    |                                        |  |
|        | First Name                        |                                                                                                    | Geeta                                                                                                    |                                        |  |
|        | Father's Name                     |                                                                                                    |                                                                                                    |                                        |  |
|        | Mother's Name                     |                                                                                                    |                                                                                                    |                                        |  |
| 2.     | Address For Correspo<br>Permanent | ndence                                                                                                    | 104/15, Mira Society, Vikhroli<br>District:Mumbai, Maharashtra                                                                                                    | i. mira road Thane<br>1. India. 470117 |  |
|        | Current                           |                                                                                                    | 104/15, Mira Society, Vikhroli<br>District:Mumbai, Maharashtra                                                                                                    | i. mira road Thane<br>1. India. 470117 |  |
| 3.     | Telephone No.                     |                                                                                                    | LandLine                                                                                                    | Mobile                                 |  |
| 4      | E-mail address (Candi             | (date)                                                                                                    | geeta@gmail.com                                                                                                    | 9619781344                             |  |
|        | 2 man address (Callur             |                                                                                                    | Beerne-Bunnicom                                                                                                    |                                        |  |

## **ONLINE PAYMENT PROCESS**

Login with the student credentials

| Welcome to SVYASA Management          Common Notices       Sign In         Login ID *       geeta@gmail.com         Password * |                | <b>S-VYASA Deemed Univ</b><br>Swami Vivekananda Yoga Anusandhana S<br>Deemed University u/S of 3 of the UGC Act, 1956 | <b>ersity</b><br>amsthana           |                     |
|----------------------------------------------------------------------------------------------------|----------------|----------------------------------------------------------------------------------------------------|-------------------------------------|---------------------|
| Common Notices          Sign In         Login ID *       geeta@gmail.com         Password *                                    | Welcom         | e to SVYASA Management                                                                                                |                                     |                     |
| Forgot Password Register New S                                                                                                 | Common Notices |                                                                                                    | Sign In<br>Login ID *<br>Password * | geeta@gmail.com<br> |

This site is best viewed with Mozilla Firefox 25+.Internet Explorer 9+ and Google Chrome 35+. Copyright ©2018 iWeb Technology Solutions Pvt. Ltd. and/or its affiliates. All rights reserved. For Internal Use Only. Terms of Use and Privacy Polic

Click on the Pay Now Link for the payment process.

|                                                                               | SVYAS                                                                                                    | SA Ma                                         | nager               | nent              |                             |                 |
|-------------------------------------------------------------------------------|----------------------------------------------------------------------------------------------------|-----------------------------------------------|---------------------|-------------------|-----------------------------|-----------------|
| Home geeta@gmail.com                                                          | Login Time: 14:51:26                                                                                             |                                               |                     |                   | Helpline No-<br>08022639968 | <u>Sign out</u> |
| Student page                                                                  |                                                                                                    |                                               |                     |                   |                             |                 |
| Full Name<br>Geeta Murali Nair                                                |                                                                                                    | Status                                        | Action              | View              |                             |                 |
|                                                                               | and the second second second second second second second second second second second second second second second |                                               |                     |                   |                             |                 |
|                                                                               | Application Form                                                                                                 | Submitted                                     | -                   | Print Form        |                             |                 |
| Applied For Program<br>YIC (Regular)                                          | Application Form Document Upload                                                                                 | Submitted<br>Done                             | ··                  | Print Form        |                             |                 |
| Applied For Program<br>YIC (Regular)                                          | Application Form<br>Document Upload<br>Admission Fee                                                             | Submitted<br>Done<br>Not Paid                 | -<br><u>Pay Now</u> | Print Form        |                             |                 |
| Applied For Program<br>YIC (Regular)                                          | Application Form<br>Document Upload<br>Admission Fee<br>Physical Verification of<br>Documents                    | Submitted<br>Done<br>Not Paid<br>Not Verified | Pay Now             | <u>Print Form</u> |                             |                 |
| Applied For Program<br>YIC (Regular)<br>Year<br>2018-19<br>Category<br>Indian | Application Form<br>Document Upload<br>Admission Fee<br>Physical Verification of<br>Documents                    | Submitted<br>Done<br>Not Paid<br>Not Verified | Pay Now             | Print Form        |                             |                 |

## Click on the Pay Now Option.

|                                      | SVYASA M             | lanagement                      |        |                             |          |
|--------------------------------------|----------------------|---------------------------------|--------|-----------------------------|----------|
| Home geeta@gmail.com                 | Login Time: 14:52:22 |                                 |        | Helpline No-<br>08022639968 | Sign out |
| Admission Fee                        |                      |                                 | 10/01  |                             | 10/8     |
| Full Name<br>Geeta Murali Nair       | AD                   | MISSION FEE- RS. 30000.00       | /- INR |                             |          |
| Applied For Program<br>YIC (Regular) | N                    | lote :- Payments handled by Pay | yTM    |                             |          |
| Year 2018-19                         |                      | PAY NOW                         |        |                             |          |
| Category<br>Indian                   |                      |                                 |        |                             |          |
|                                      |                      |                                 |        |                             |          |

Screen will be redirected to the Paytm screen. Verify the institute name, Fee details and the Email Id.

| Secure     Offer Super     Po | Cashback Sale                                                                                                    | ucation?op= | Swami%20Vive                | kananda%20Yog<br>Category | a%20Anusandhan       | %20Samsthan<br>  Accept Payme                | a%20(S-VYASA)&<br>nts   Food Wallet         | ITrack Order 15e       | 1%20Fee8trech<br>II on Paytm Mall<br>t No H<br>Your |
|-------------------------------|----------------------------------------------------------------------------------------------------|-------------|-----------------------------|---------------------------|----------------------|----------------------------------------------|---------------------------------------------|------------------------|-----------------------------------------------------|
| Mobile                        | ©<br>Electricity                                                                                                    | Gold        | Frees                       | Landline                  | Ø<br>DataCard        | БТН                                          | CableTv                                     | Metro                  | <b>⊖</b><br><sub>Gas</sub>                          |
| G                             | Pay Your Fees<br>Pees Payment<br>Institute<br>Swami Vivekanar<br>Select Fee Details<br>Admission Fee<br>Email ID<br>geeta@gmail.com | O New P     | legistration<br>nusandhan S | amsthan                   | Can<br>Refe<br>Start | 't Find<br>on<br>er Your S<br>Acceptir<br>Re | Your Ir<br>Paytm?<br>School/Co<br>ng Fees w | ollege to<br>ith Paytm |                                                     |
|                               |                                                                                                    | Procee      | d                           | _                         |                      |                                              |                                             |                        |                                                     |

## Click on proceed button.

| offer super | Cashback Sale                                                                                                    | rch for a Prod                     | uct . Brand or             | Category |                      | Accept Paymen                                | nts   Food Wallet                                     | Track Order            | Sell on Paytm Mall  |
|-------------|----------------------------------------------------------------------------------------------------|------------------------------------|----------------------------|----------|----------------------|----------------------------------------------|-------------------------------------------------------|------------------------|---------------------|
| Mobile      | ©<br>Electricity                                                                                                    | Ġ.<br>Gold                         | Frees                      | Landline | Ø<br>DataCard        | ар<br>Птн                                    | CableTv                                               | Metro                  | Ö<br><sub>Gas</sub> |
| G           | Pay Your Fees<br>Fees Payment<br>Institute<br>Swami Vivekana<br>Select Fee Details<br>Admission Fee<br>Emei 10<br>geeta@gmail.com | O New R<br>Inda Yoga Ar<br>Proceet | egistration<br>nusandhan S | Samsthan | Can<br>Refe<br>Start | 't Find<br>on<br>er Your S<br>Acceptin<br>Re | Your Ir<br>Paytm?<br>School/Co<br>g Fees w<br>fer Now | ollege to<br>ith Paytr |                     |

Verify the name, Email Id, Course Name and the Amount to be paid. Click on Proceed

| P | d Search for a Product . Brand or Category                                                                                                | RS 91 You        |
|---|----------------------------------------------------------------------------------------------------|------------------|
|   | Fees Payment     New Registration  Institute Swami Vivekananda Yoga Anusandhan Samsthan                                                   |                  |
| 9 | Select Fee Details<br>Admission Fee                                                                                                    | Entrance Exam Bo |
|   | Emei 10<br>priya@g.com                                                                                                    |                  |
|   | Student Details           Name         Geeta Murali Nair           Email ID         geeta@gmail.com           Course         YIC(Regular) |                  |
|   | Amount 30000                                                                                                    |                  |
|   | Instant payment from your Paytm balance                                                                                                   |                  |
|   | Proceed                                                                                                    |                  |

Sign into the Paytm Account with the registered mobile no or Email Id and password. And click on Login Security.

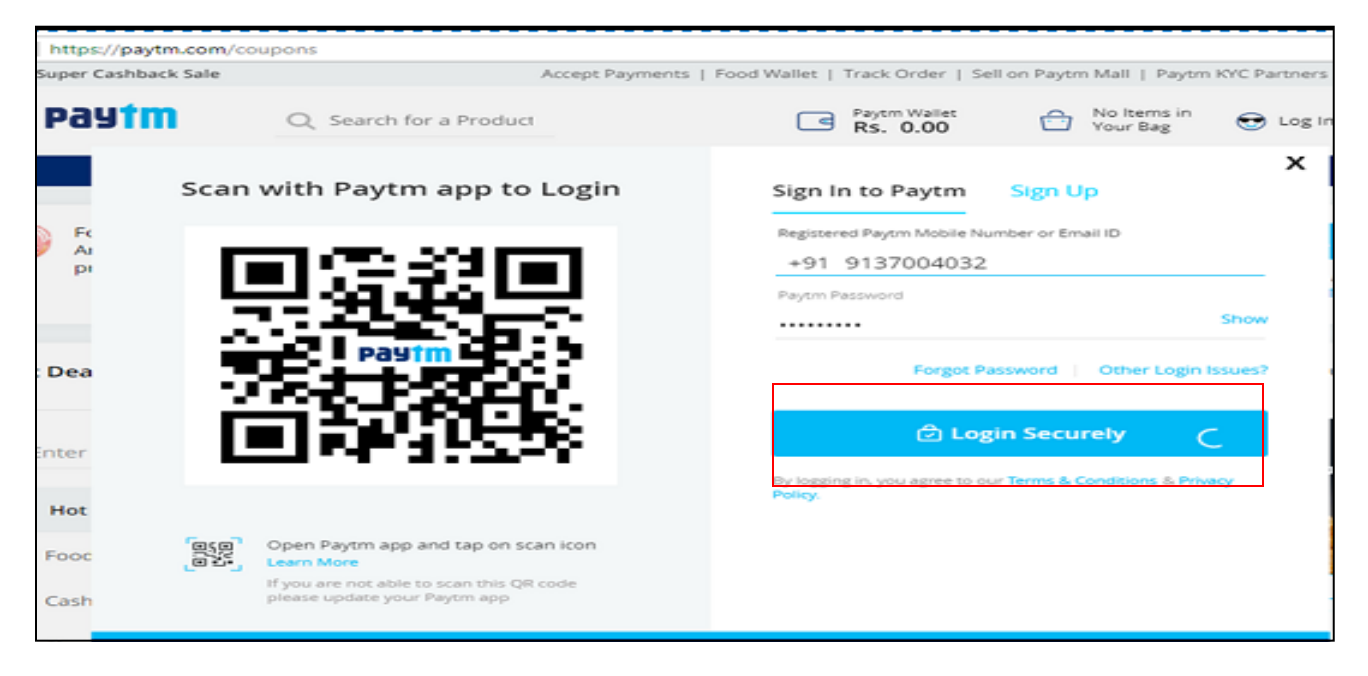

## Click on Proceed to Payment

| Offer Super Cashback Sale                                      | Acc                                                          | ept Payments   Food Wallet                   | Track Order   Sell on Paytm                                                                                                    | Mall   Paytm KYC Partners   24x7 Help                                                   |
|----------------------------------------------------------------|--------------------------------------------------------------|----------------------------------------------|----------------------------------------------------------------------------------------------------|-----------------------------------------------------------------------------------------|
| ≡ paytm                                                        | Q. Search for a Product                                      | G                                            | Rs.30000                                                                                                    | No Items in<br>Your Bag 😌 Geeta Murali                                                  |
|                                                                |                                                              | Home / Upsell / Hot Deals                    |                                                                                                    |                                                                                         |
| Fee for Swami Vivek<br>Anusandhan Samsti<br>priya@g.com (Email | ananda Yoga Have a<br>hana (S-VYASA) of<br>ID) for Rs. 30000 | i promocode?                                 | Amount<br>Rs 30000                                                                                                    | Proceed to pay Rs.30000 Secure your Life for a year for 1 lac at just Rs. 149 T&C Apply |
| Hot Deals (Showing 1 To )                                      | 80 Of 32 Products)                                           |                                              |                                                                                                    | Sort By : Popular 🔗                                                                     |
| Enter City                                                     | BEAT                                                         |                                              | Free SUPER<br>Action<br>State<br>State<br>Cashing<br>Cashing | Rs.10 Cashback<br>brrc<br>Hot & Crispy<br>Combo                                         |
| Hot Deals                                                      | PLASTIC                                                      |                                              |                                                                                                    | 1 Seco                                                                                  |
| Cashback Offers                                                | Rs. 50<br>Contribute Rs.50 to                                | Free<br>Win Rs.1000 Cashback                 | Flat Rs 100 Cashback                                                                                                    | Rs. 199<br>KFC Hot n Crispy                                                             |
| Shopping                                                       | help Paytm & UN<br>Enviornment                               | ! Pay using Paytm 10<br>times at your nearby | on daily need produc                                                                                                    | DETAILS                                                                                 |

## Payment can be done using

- a. Pay tm wallet
- b. Net Banking
- c. Debit Cards
- d. Credit Card

| ade: <b>₹</b> 30000                                                                                                    | Tra                                                                                                    | insaction ID                                                                                                    | 53140682                                                                                                    | 56                                                                                                    |
|----------------------------------------------------------------------------------------------------|----------------------------------------------------------------------------------------------------|----------------------------------------------------------------------------------------------------|----------------------------------------------------------------------------------------------------|----------------------------------------------------------------------------------------------------|
|                                                                                                    |                                                                                                    |                                                                                                    |                                                                                                    |                                                                                                    |
| Enter your Virtual Payment Address (VPA)<br>yourname@bank<br>VPA is a unique payment address that can be linked to a person's bank accounts<br>to make payments.<br>Save this VPA for faster checkout<br>Pay now |                                                                                                    |                                                                                                    |                                                                                                    |                                                                                                    |
|                                                                                                    | <b>⊘</b> ncon) ving                                                                                                    | C Macanitani                                                                                                    | A                                                                                                    | SafeKay-                                                                                                    |
|                                                                                                    | ade : ₹ 30000<br>Enter your Virtual Payment Address (VPA)<br>yourname@bank<br>VPA is a unique payment address that can be linked to a person's bank accounts<br>to make payments.<br>Save this VPA for faster checkout<br>Pay now | ade : ₹ 3000 Tra<br>Enter your Virtual Payment Address (VPA)<br>yourname@bank<br>VPA is a unique payment address that can be linked to a person's bank accounts<br>to make payments.<br>Save this VPA for faster checkout<br>Pay now | ade : ₹ 3000 Transaction ID<br>Enter your Virtual Payment Address (VPA)<br>yourname@bank<br>VPA is a unique payment address that can be linked to a person's bank accounts<br>to make payment.<br>Save this VPA for faster checkout<br>Pay now | ande : ₹ 30000<br>Enter your Virtual Payment Address (VPA)<br>yourname@bank<br>VPA is a unique payment address that can be linkied to a person's bank accounts<br>to make payments.<br>Save this VPA for faster checkout<br>Pay now |

Select the Payment mode as shown below

| m                             | Select Payment          | Method                                                                      |
|-------------------------------|-------------------------|-----------------------------------------------------------------------------|
| payment to                    | be made : ₹ 30000       | Transaction ID: \$314068250                                                 |
| Paytm<br>In allable Balance ( | ter oo:                 |                                                                             |
| Manay in Your Pa              | yom Payment to be made  | Pay Now                                                                     |
| maning belance C              | 10                      |                                                                             |
| BHIM UPL                      | ENTER DEBIT CARD NUMBER | A track assessed property of a second to be<br>readed as a second property. |
|                               |                         |                                                                             |
| Debit Card                    |                         |                                                                             |
| Debit Card<br>Credit Card     | EXPREMIATE CVN          |                                                                             |

| aytm                                | 8                       | Select Payment Met  | hod                                                                                                    |
|-------------------------------------|-------------------------|---------------------|----------------------------------------------------------------------------------------------------|
| Total payment to i                  | e made : ₹ 30000.00     |                     | Transaction ID: 5314068256                                                                                                    |
| Paytim<br>(Asalable Balance C)      | 91.00)                  |                     |                                                                                                    |
| Money in Your Per<br><b>T</b> 30000 | vm - ₹3000              | nn ta be made<br>00 | Pay Now                                                                                                    |
| Remaining balance 7 S               | 5                       |                     |                                                                                                    |
| gHou UH<br>Debit Card               | ENTER DEBIT CARD NUMBER | 6                   | And the experiment of the later of the second second secon |
| Credit Card                         |                         | ov.                 |                                                                                                    |
|                                     |                         |                     |                                                                                                    |

Click on the Pay Now option for the payment

Successfully Payment done message should be populated as shown below.

| Offer Super Cashback S  | ale                                      |        |             | A   | ccept Payment | s   Food Wallet                          | Track 0                   | Order  Sel          | l on Paytr                      | n Mall         |
|-------------------------|------------------------------------------|--------|-------------|-----|---------------|------------------------------------------|---------------------------|---------------------|---------------------------------|----------------|
| = Paytm                 | Q Search for a Product , Brand or Cat    | tegory |             |     |               |                                          | ٦                         | Paysm Walle<br>Rs 0 | ÷                               | No Ite<br>Your |
|                         |                                          | Home / | Your Orders | / 5 | 314068256     |                                          |                           |                     |                                 |                |
| Payment of Rs.300(      | 00 received by Paytm !                   |        |             |     | Your (        | Order No is <b>5314</b><br>3:25 pm , Jun | <b>1068256</b><br>06 2018 | Pay<br>Pric<br>Sub  | r <b>ment S</b> i<br>e<br>total | umma           |
| Fee Payment Detail      | s                                        |        |             |     |               |                                          |                           | Ore                 | er Total                        |                |
| Fee for Sv<br>(S-VYASA) | vami Vivekananda Yoga Anusandhan Samstha | ana    |             |     |               | R<br>Your order is su                    | s. 30000<br>Iccessful     | ]                   |                                 |                |
| C Recharge Again        | 📞 24x7 Help                              |        |             |     |               |                                          |                           |                     |                                 |                |
|                         |                                          |        |             |     |               |                                          |                           |                     |                                 |                |
|                         |                                          |        |             |     |               |                                          |                           |                     |                                 |                |
|                         |                                          |        |             |     |               |                                          |                           |                     |                                 |                |

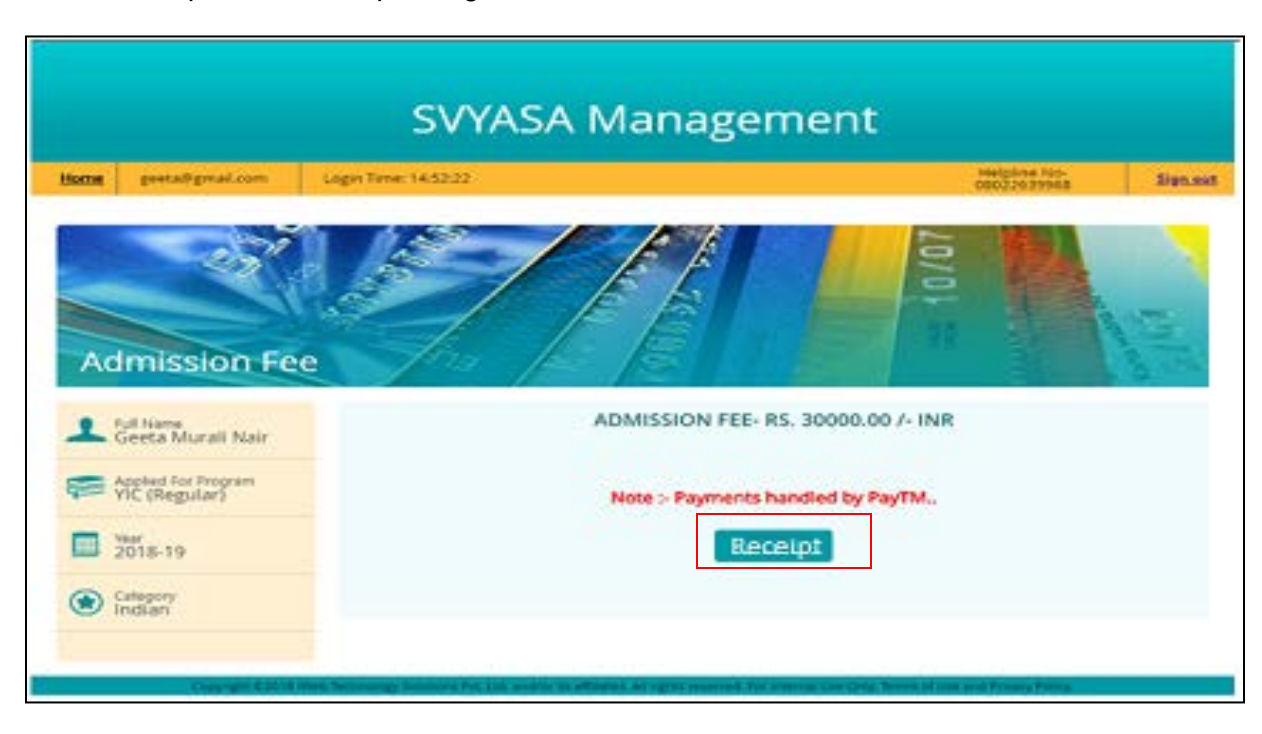

Student can print the Receipt using the below link.

Receipt will be generated once the payment is done successfully.

|     | Ð                | SVYASA<br>Eknath Bhavan, # 19, GavipuramCi                          | Deemed to be L<br>rcle Kempegowda Nagar,, I<br>Contact No: | Jniversity<br>Bangalore, Karnataka, India-560019 |
|-----|------------------|---------------------------------------------------------------------|------------------------------------------------------------|--------------------------------------------------|
|     |                  | F                                                                   | teceipt                                                    |                                                  |
| Re  | ceipt No         | 6/2018-19/AF/0000037                                                | Date                                                       | 06/06/2018                                       |
| Stu | rollment No      | VIC (Regular/)008/ http://doi.org/                                  | 2                                                          |                                                  |
| Do  |                  | Yeara Instructoria Course                                           | Penular                                                    |                                                  |
| PR  | ogram            | Toga instructor's Course - I                                        | Kegular                                                    | 2018 10                                          |
| 00  | urse             | TERM 1                                                              | Year                                                       | 2018-19                                          |
| 1   | Admission Fee    |                                                                     |                                                            | 30,000.00                                        |
|     | Total Amount P   | id                                                                  |                                                            | 30,000.00                                        |
| Am  | ount in words    | Rupees Thirty Thousand O                                            | nly                                                        |                                                  |
| De  | tails of Payment |                                                                     |                                                            |                                                  |
| Mo  | de of Payment    | Online                                                              | Date/Time :                                                | 06/06/2018                                       |
| Ba  | nk               | N/A                                                                 |                                                            |                                                  |
| Bri | anch             | N/A                                                                 | DD No.                                                     | 5314068256                                       |
| Bri | anch<br>Ti       | N/A<br>his is a computer generated r<br>For any queries, send email | DD No.<br>eccipt and does not<br>to: info@svyasa.edu       | 5314068256<br>require signature.<br>J.in         |

## CANDIDATE SCREEN

After the payment done successfully, the student will be able to view the below screen:

The status of the student will be admitted.

|                                                                                                    |          | S-VYASA Deemed to be I                                           | University          |
|----------------------------------------------------------------------------------------------------|----------|------------------------------------------------------------------|---------------------|
| Login Time: 12:35:51                                                                                      |          |                                                                  | geeta@g.com Sign.ou |
| Administration                                                                                            |          | Application Status :- Admitted                                   |                     |
| 1- View User Profile<br>2- Edit My Profile<br>3- Online Fee Payment<br>4- Contact Program<br>Confirmation |          |                                                                  |                     |
| View                                                                                                    |          |                                                                  |                     |
| 1- View My Exam Schedule                                                                                  |          |                                                                  |                     |
| Apply                                                                                                    |          |                                                                  |                     |
| 1- Apply for Documents                                                                                    |          |                                                                  |                     |
| Admission Process                                                                                         | 1        |                                                                  |                     |
| 1- Misc. Fee Payment<br>2- Upload Document                                                                | .44      |                                                                  |                     |
| Examination and Thesis<br>Process                                                                         | •        |                                                                  |                     |
| 1- Student Assignment/Course<br>Resource<br>2- Student Feedback for Teach<br>Evaluation                   | e<br>ier |                                                                  |                     |
| Common                                                                                                    |          |                                                                  |                     |
| 1- Change Password                                                                                        |          |                                                                  |                     |
|                                                                                                    |          | These Works and the state and the section of sections. It is and |                     |

## **ONLINE FEE PAYMENT**

**Purpose:** The students can view/print the fee receipt.

#### Click on the **Online Fee payment** menu

|                                            |          | S-VYASA Deemed to be University |             |          |
|--------------------------------------------|----------|---------------------------------|-------------|----------|
| Login Time: 12:49:29                       |          |                                 | geeta@g.com | Sign out |
| Administration                             |          | Application Status :- Admitted  |             |          |
| 1- View User Profile<br>2- Edit My Profile |          |                                 |             |          |
| 3- Online Fee Payment                      |          |                                 |             |          |
| 4- Contact Program<br>Confirmation         |          |                                 |             |          |
| View                                       | 1        |                                 |             |          |
| 1- View My Exam Schedule                   |          |                                 |             |          |
| Apply                                      | 1        |                                 |             |          |
| 1- Apply for Documents                     |          |                                 |             |          |
| Admission Process                          | <b>A</b> |                                 |             |          |
| 1- Misc. Fee Payment<br>2- Upload Document | **       |                                 |             |          |
| Examination and Thesis<br>Process          |          |                                 |             |          |
| 1- Student Assignment/Course<br>Resource   |          |                                 |             |          |
| Evaluation                                 | <u> </u> |                                 |             |          |
| Common                                     |          |                                 |             |          |
| 1- Change Password                         |          |                                 |             |          |
|                                            |          |                                 |             |          |

Check the following details on the screen:

- 1. Details of the students
- 2. Particulars and Amount under the Fee Details
- 3. Status as "Fee Already paid".
- 4. Payment details of the fee paid by the student
- 5. Student should be able to print the receipt using the "Print Receipt" option.

| Login Time: 13:00:51                                                                 |                 |                                  |                                                    |                                      |                                  |                    | geeta                             | a@g.com   |
|--------------------------------------------------------------------------------------|-----------------|----------------------------------|----------------------------------------------------|--------------------------------------|----------------------------------|--------------------|-----------------------------------|-----------|
|                                                                                      |                 |                                  |                                                    | Fee Re                               | ceipt                            |                    |                                   |           |
| Fee Already Paid                                                                     | 1<br>Stu<br>Rol | dent Name<br>ademic Year<br>I No | Geeta Murali Nair<br>2018-19<br>YIC(Regular)/008/. | P<br>S<br>JU F                       | rogram<br>emester<br>ee Category |                    | YIC (Regular)<br>TERM 1<br>Indian |           |
| Particulars                                                                          |                 |                                  |                                                    |                                      |                                  | Current Amour      | at                                |           |
| Tuition Fees                                                                         |                 |                                  |                                                    |                                      |                                  | 30000.00           |                                   |           |
|                                                                                      |                 |                                  |                                                    |                                      |                                  |                    |                                   |           |
| 1                                                                                    |                 |                                  |                                                    |                                      |                                  |                    |                                   |           |
|                                                                                      |                 |                                  |                                                    |                                      |                                  |                    |                                   |           |
| 4                                                                                    |                 |                                  |                                                    |                                      |                                  |                    |                                   |           |
| 4<br>Payment Details                                                                 |                 |                                  |                                                    |                                      |                                  |                    |                                   |           |
| 4<br>Payment Details<br>PaymentDate Mode                                             |                 | Bank                             |                                                    | Transaction No/Challan<br>No         | Credited Amount                  | Amount             | Currency                          | Narration |
| 4<br>Payment Details<br>PaymentDate Mode<br>13/07/2018 Friday (Online                | <b>v</b>        | Bank                             |                                                    | Transaction No/Challan<br>No         | Credited Amount                  | Amount<br>30000.00 | Currency                          | Narration |
| Payment Details       PaymentDate     Mode       13/07/2018 Friday     Image: Online | *               | Bank                             |                                                    | Transaction No/Challan<br>No<br>1652 | Credited Amount                  | Amount<br>30000.00 | Currency                          | Narration |
| 4<br>Payment Details<br>PaymentDate Mode<br>[13/07/2018 Friday]                      | ×               | Bank                             |                                                    | Transaction No/Challan<br>No         | Credited Amount                  | Amount<br>30000.00 | Currency                          | Narration |

SVYASA Deemed to be University Eknath Bhavan, # 19, GavipuramCircle Kempegowda Nagar,, Bangalore, Karnataka. India-560019 Contact No: Receipt 6/2018-19/AF/0000037 06/06/2018 Receipt No Date Student Name Geeta Murali Nair Enrollment No YIC (Regular)/008/Jun/2018 Yoga Instructor's Course - Regular Program TERM 1 Course Year 2018-19 1 Admission Fee 30,000.00 Total Amount Paid 30,000.00 Rupees Thirty Thousand Only Amount in words **Details of Payment** Mode of Payment Date/Time : 06/06/2018 Online Bank N/A Branch N/A DD No. 5314068256 This is a computer generated receipt and does not require signature. For any queries, send email to: info@svyasa.edu.in

The receipt of the student will be displayed as below:

**End of Manual**